## **New Adult Member Registration Instructions**

1. Log on to <u>www.evergreenregion.org</u>. On the homepage click on NEW member link to Webpoint.

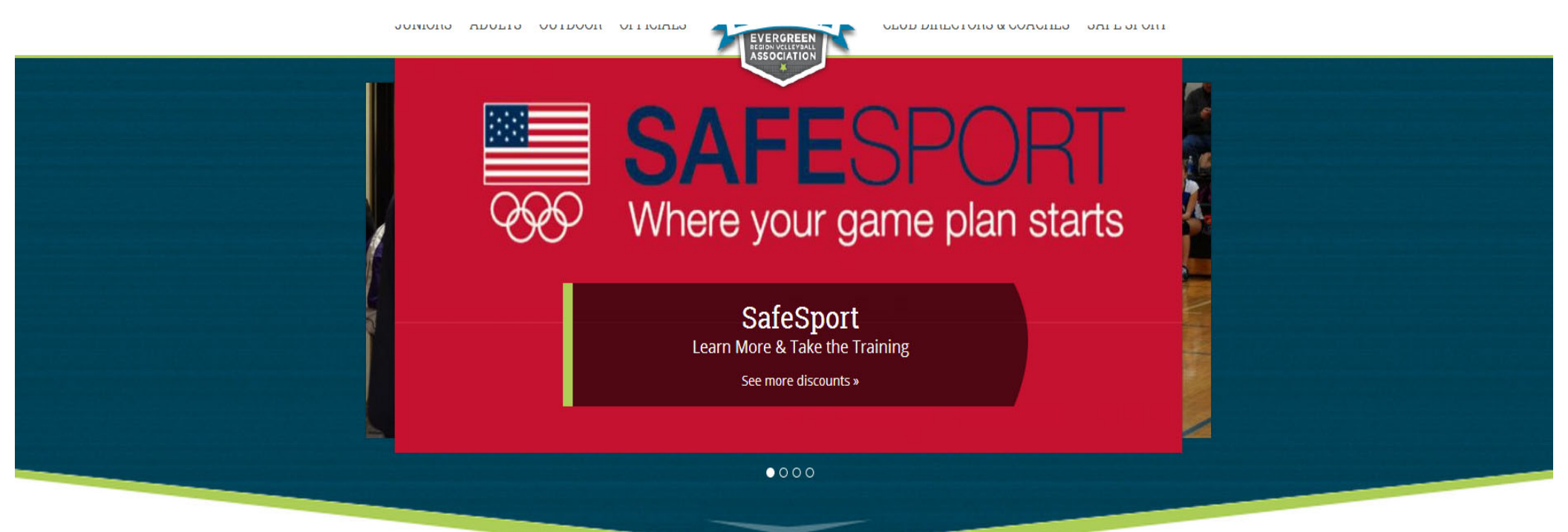

#### **Online Registration**

The Evergreen Region Volleyball Association (ERVA) is organized to foster the development and growth of local, regional, and national volleyball competition in association with USA Volleyball. Whether you area a beginner or a player looking to continue improving your skills, there is a club out there for you!

To register for a USA Volleyball Membership please click on the appropriate link below.

Previous Member Registration

New Member Registration

1. Fill in the registration information and CLICK CONTINUE. Please ensure you use your LEGAL first name in the first box and any preferred first names in the box below.

|                                    | EVERGREEN REC                                                                                                    | GION                                                                                                    |
|------------------------------------|----------------------------------------------------------------------------------------------------|----------------------------------------------------------------------------------------------------|
| EVERGREEN                          | USA VOLLEY                                                                                                    | BALL USAVolleyball                                                                                                    |
| Welcome to USA Vo                  | lleyball's Membership Management System!                                                                                                    |                                                                                                    |
| USA VOLLEYBALL                     | Member Information >> Membership Options >> Confirm                                                                                                    |                                                                                                    |
| Join USA Volleyball                | Join Evergreen Region Volleyball                                                                                                    |                                                                                                    |
| Renew Membership                   |                                                                                                    |                                                                                                    |
| Login                              | Fields marked with an - are required.                                                                                                    |                                                                                                    |
| Porgot Password<br>Request A Login | This application, the USAV Code of Conduct and Waiver and Release of Liability                                                                                         | must be read and signed/electronically accepted before the USAV                                                                     |
| USAV & Region Events               | registrant/kvA member listed on the application is allowed to take part in any so<br>practice/warm-up sessions, meeting or testing sessions). This application must be | anctioned activity (by example only: training, competition,<br>completed only by the applicant and/or his/her parent/auardian, with |
| Support USA Volleyball             | accurate personal information that pertains to the applicant. Membership with I another. Additional RVA requirements may apply.                                        | USA Volleyball is individual and is not transferable from one person to                                                             |
|                                    | Member Information                                                                                                    |                                                                                                    |
| UERIFY SECURITY                    | * Member's Legal Name: Sal: 💌                                                                                                    | * Email:                                                                                                    |
|                                    | Preferred First Name:                                                                                                    | The personal information that you provide to apply for                                                                              |
| Powered by                         | (If different than Legal Name)                                                                                                    | membership, subscribe to our magazine or on-line                                                                                    |
| Webpoint                           | Maiden Name:                                                                                                    | newsletter, to purchase items from us, or to register as a                                                                          |
|                                    | Former Name:                                                                                                    | user of our site is used within the USA Volleyball National                                                                         |
|                                    | * Address:                                                                                                    | more information visit our complete privacy statement.                                                                              |
|                                    | Address (continued):                                                                                                    |                                                                                                    |
|                                    | Address (continued):                                                                                                    | More Ph.                                                                                                    |
|                                    | * City:                                                                                                    | work Pn:                                                                                                    |
|                                    | * State:                                                                                                    | Mobile Ph:                                                                                                    |
|                                    | * Tio:                                                                                                    | Fax:                                                                                                    |
|                                    | Counter Lipited States                                                                                                    | * Gender: Select One                                                                                                    |
|                                    | Country: United States                                                                                                    | * Birth Date, (mm/dd/yyyy):                                                                                                    |
|                                    |                                                                                                    | Current Grade:     Select One     (Juniors only)                                                                                    |
|                                    |                                                                                                    | Level Of Play, (adult): UA 💌                                                                                                    |
|                                    |                                                                                                    | NOTE - Select UA for all Non-Players                                                                                                |
|                                    | Other Region Info:                                                                                                    |                                                                                                    |
|                                    | * Race/Ethnicity: None Indicated                                                                                                    | Are your                                                                                                    |
|                                    | USA Volleyball is committed to diversity. The information above is used                                                                                                | Hearing impaired/deaf (for USA Deaflympic Talent ID)                                                                                |
|                                    | to report aggregate data to the United States Olympic Committee.<br>If you do not wish to supply this information, then please select "I choose not to re              | spond'.                                                                                                    |
|                                    | Continu                                                                                                    | e                                                                                                    |

#### 2. 1. Choose the Club you are affiliated with.

2. Choose the Membership Type you want to register for. If you are unsure please ask the Club or the Region Office.

-Regular Adult Membership-BACKGROUND SCREEN REQUIRED-For Club Directors, Coaches, Adult Members working with Junior Members on a regular basis (practices, tournaments etc.)

- Chaperone Membership-BACKGROUND SCREEN REQUIRED- For adults who are going to be serving as a team chaperone for tournaments.

-Site Manager Membership-BACKGROUND SCREEN REQUIRED-For adults who need to register to be a Site Director for a tournament. (VALID for Dates Entered ONLY)

-All other Adult Memberships are for Adult Players.

-If you pay for an Adult Player membership and wish to upgrade to a Regular Adult...choose this option if you don't see it then please contact the office.

| Member Information >>                                                                                                    | Membership Options >> Confirm                                                                                                    |                                                                                                    |                                                                      |                              |                               |
|----------------------------------------------------------------------------------------------------|----------------------------------------------------------------------------------------------------|----------------------------------------------------------------------------------------------------|----------------------------------------------------------------------|------------------------------|-------------------------------|
| Join Evergreen Regio                                                                                                    | on Volleyball                                                                                                    |                                                                                                    |                                                                      |                              |                               |
| edit Member Inform                                                                                                    | nation                                                                                                    | and the state of the second state of the state of the second state of the second state | /                                                                    |                              | and the second second second  |
| Name:<br>Address:                                                                                                    | Johnson, joe<br>608 W 2nd Ave<br>Spokane, WA 99201-4405<br>United States                                                                                                    | Club:<br>Email:<br>Gender:<br>Birth Date:<br>(32 as of 12/31/2013)<br>Level Of Play:                                                                                                    | -Select One-<br>office@evergreenregior<br>Temele<br>10/15/1981<br>UA | i.org                        | 1                             |
|                                                                                                    | Membership Type                                                                                                    |                                                                                                    | Price                                                                |                              |                               |
| ERVA - Regular Ad<br>Background screen                                                                                                    | dult Membership<br>ing required for this membership. No participation restriction.                                                                                             | Si                                                                                                    | 60.00                                                                |                              | 2                             |
| ERVA - Chaperone<br>Background screen                                                                                                    | e <b>Membership</b><br>ing required for this membership.                                                                                                    | Sź                                                                                                    | 25.00                                                                |                              |                               |
| O ERVA - Adult Plays<br>NO Junior Pr                                                                                                    | er ONLY<br>rogram Affiliation                                                                                                    | \$.                                                                                                    | 35.00                                                                |                              |                               |
| ERVA - Collegiate<br>For PLAYERS ONL                                                                                                    | Player You must be enrolled as an undergraduate student or graduate student at a 2-year g                                                                                      | \$<br>of 4-year degree-granting university or college. If you are intending on partic                                                                                                    | 15.00<br>ipating in any capacity other                               | than 'PLAYER', please use th | e 'Regular Adult' membership. |
| ERVA Adult Summ<br>Valid for Indoor and                                                                                                    | ner Membership<br>Outdoor Programs from May 1 - Oct. 31 of the current season.                                                                                                 | \$                                                                                                    | 15.00 5/1                                                            | /2013 - 10/31/2013           |                               |
| ERVA - Adult One-<br>Only valid for the da                                                                                                   | Day Event Membership<br>te as indicated.                                                                                                    | S:                                                                                                    | 5.00                                                                 |                              |                               |
| ERVA - Adult Multi<br>Use for one-event m                                                                                                    | i-Day Tournament ONLY<br>sembership for multi-day tournaments (valid for a total of 5 days from the start date). Pli                                                           | lease enter start date of event                                                                                                    | 15.00                                                                |                              |                               |
| USAV Participant Infor                                                                                                    | mation                                                                                                    |                                                                                                    |                                                                      |                              |                               |
| I will be participation                                                                                                    | ng this season in the role(s) selected below.                                                                                                    |                                                                                                    |                                                                      |                              |                               |
| Please select all that ap                                                                                                    | ply:                                                                                                    |                                                                                                    |                                                                      |                              |                               |
| Junior Program<br>Please note that I<br>An additional fee<br>as a Club Dire<br>as a Club Dire<br>as a Coach.<br>as a Chapero<br>as a Team Re | Roles:         by electing to participate in a Junior Program, you may be required to submit a backgrd of \$20.00 may apply.         ector.         ne.         epresentative. | ound screening authorization.                                                                                                    |                                                                      |                              |                               |

**3.** Choose the role you will be having during the season. If you are not participating with a Junior or Adult Team than choose the Unaffiliated Roles.

#### Adults participating with Junior Teams will be required to submit a Background Screen!! (Chaperones, Coaches, Officials etc.)

| 4. CLICK SUBMIT                                                                                                    |               |
|----------------------------------------------------------------------------------------------------|---------------|
| <ul> <li>Unaffiliated Individual Roles and Interests: <ul> <li>I am an unaffiliated Adult.</li> <li>I am interested in officiating at Adult Tournaments, (either as a scorer or referee).</li> <li>(By electing to officiate in an Adult Program, you may be required to submit a background screening authorization.)</li> <li>I am interested in officiate in a Junior's Tournaments, (either as a scorer or referee).</li> <li>(By electing to officiate in a Junior Program, you will be required to submit a background screening authorization.)</li> <li>I am interested in directing Adult Tournaments.</li> <li>I am interested in directing Junior Tournaments.</li> <li>(By electing to direct tournaments in a Junior Program, you may be required to submit a background screening authorization.)</li> <li>I am an ePAVO official.</li> </ul> </li> </ul> |               |
| This address may not be valid.                                                                                                    |               |
| The Apt or Suite number is missing or incorrect.                                                                                                    |               |
| Submit T                                                                                                    | in the second |

4. Verify you are using your LEGAL Name and have entered the correct Birthdate. Enter Social Security Number to process

#### Background Screening. CLICK CONTINUE AND PROCESS BACKGROUND SCREENING.

| Join Evergreen Region Volleyball                                                                                                    |
|----------------------------------------------------------------------------------------------------|
|                                                                                                    |
| You have selected a membership that is affiliated with a Junior Program.<br>You are required to complete and submit this form.<br>BACKGROUND SCREENING FOR NON-US CITIZEN<br>IF YOU ARE a Non-US citizen WITH a social security number may proceed by completing the online application below.<br>IF YOU ARE a non-US citizen WITHOUT a social security number you CAN NOT process your screening through this system. <u>CLICK HERE</u> to print the Non-US Citizen Background Screening form and submit it to YOUR REGION.                                                                                                    |
| Evergreen Region Volleyball Association of USA Volleyball                                                                                                    |
| Evergreen Region<br>608 W 2nd Ave Ste 303<br>Spokane,WA 99201<br>Ph:509-290-5552 Fax:509-290-5318                                                                                                    |
| Background Screening Form                                                                                                    |
| Applicant's Name: joe Johnson     Date of Birth: 10/15/1981       Club Name: -UNDECIDED-     Social Security Number:       Applicant's Present Address:       608 W 2nd Ave       City: Spokane     State: WA Zip: 99201 - 4405                                                                                                    |
| BACKGROUND SCREENING RELEASE                                                                                                    |
| Hard copy of Background Screening Form on file at the Region Office. I hereby release and hold harmless USA Volleyball, their employees and agents, from any liability resulting from a background screen, including the specifics listed below. I, joe Johnson, authorize and give consent for the above named organization to obtain information regarding myself. This includes the following: Social Security Number Verification, Criminal background records/information, Drivers license check and Addresses. I authorize this information to be obtained either in writing, electronic transmission or via telephone in connection with my employment and/or volunteer application. Any person, firm or organization providing information or records in accordance with this authorization is released from any and all claims of liability |

for compliance. Such information will be held in confidence in accordance with the organization's guidelines. Further, I understand that it is the policy of this organization that any member who participates with junior members in any capacity, including supervisory personnel, club directors, team representatives coaches, chaperones and trainers shall submit to a background screen immediately upon application for registration and every two years thereafter as long as that individual is a registered member.

Name: joe Johnson Date: 6/5/2013

DISQUALIFIERS

I understand that disqualification from all junior events and/or activities will result if I have been found guilty, pled guilty; or pled nolo contendere for All Sex offenses regardless of time limit; Felony Violence and Felony Drug offenses in the past 10 years; any misdemeanor violence offences in the past 7 years; any multiple misdemeanor drug and alcohol offenses within the past 7 years; or any other crimes against children.

Any criminal conviction, finding of guilt, guilty plea or plea of nolo contendere for an offense listed above that occurs after the initial background screen has been completed will require the applicant to resubmit for a Background Screen clearance before further participating in junior events and/or activities. Falsification of any information on any registration application or this form is grounds for membership revocation or denial of membership.

A conviction or falsification of information that results in revocation or denial of my registration forfeits all fees paid with my registration application

Name: joe Johnson Date: 6/5/2013

## 1. Verify all the information...CLICK EDIT if you need to make any changes.

| Member Information >> Membership Options >> Background Screening >>Confirm                                |                                               |                      |                                                                                                    |                                                                                                    |
|----------------------------------------------------------------------------------------------------|-----------------------------------------------|----------------------|----------------------------------------------------------------------------------------------------|----------------------------------------------------------------------------------------------------|
| Join Evergreen Region Volleyball                                                                          |                                               |                      |                                                                                                    |                                                                                                    |
| Please confirm the information below before submitting this application.                                  |                                               |                      |                                                                                                    |                                                                                                    |
| Membership Information                                                                                    |                                               | 6.12 C               |                                                                                                    |                                                                                                    |
| edit Membership Information                                                                               |                                               |                      |                                                                                                    |                                                                                                    |
| Membership Type:                                                                                          | States and the states of the states           |                      | and the second second second second second second second second second second second second second second second | ERVA Junior Summer Membership                                                                                                    |
| Membership Dates:                                                                                         |                                               |                      |                                                                                                    | 5/1/2013 - 10/31/2013                                                                                                    |
| Membership Price:                                                                                         |                                               |                      |                                                                                                    | \$15.00                                                                                                    |
|                                                                                                    |                                               |                      |                                                                                                    | High Performance Donation, (\$5.00)                                                                                                    |
|                                                                                                    |                                               |                      |                                                                                                    | $\square$ I would like to subscribe to USA Volleyball Magazine, (\$2.50)                                                                                            |
| Total Amount Due:                                                                                         |                                               |                      |                                                                                                    | \$15.00                                                                                                    |
| edit Member Information                                                                                   |                                               |                      |                                                                                                    |                                                                                                    |
| * Member's Legal Name:                                                                                    | Julie Smith                                   |                      | * Email:                                                                                                    | office@evergreenregion.org                                                                                                    |
| Preferred First Name:<br>(If different than Legal Name)                                                   |                                               |                      | The personal information that you provide<br>purchase items from us, or to register as                           | e to apply for membership, subscribe to our magazine or on-line newsletter, to<br>s a user of our site is used within the USA Volleyball National Office to provide |
| Maiden Name:                                                                                              |                                               |                      | the services that we offer to you. For mo                                                                        | re information visit our complete privacy statement.                                                                                                    |
| Former Name:                                                                                              |                                               |                      | Home Ph:                                                                                                    |                                                                                                    |
| * Address:                                                                                                | 608 W 2nd Ave                                 |                      | Work Ph:                                                                                                    |                                                                                                    |
| Address (continued):                                                                                      | Ste 301                                       |                      | Mobile Ph:                                                                                                    |                                                                                                    |
| Address (continued):                                                                                      |                                               |                      | Fax:                                                                                                    |                                                                                                    |
| * City:                                                                                                   | Spokane                                       |                      | * Gender:                                                                                                    | Female                                                                                                    |
| State:                                                                                                    | WA                                            |                      | * Birth Date, (mm/dd/yyyy):                                                                                      | 10/15/2000                                                                                                    |
| Zip.                                                                                                    | 99201 -                                       |                      | * Current Grade:<br>(Juniors only)                                                                               | 8th Grade                                                                                                    |
| Country.                                                                                                  | United States                                 |                      | Level Of Play:                                                                                                   | J2                                                                                                    |
| * Race/Ethnicity: I Choose not to respond                                                                 |                                               |                      | Are you:<br>Hearing impaired/deaf: No<br>Disabled Physically: No                                                 |                                                                                                    |
| Parent/Guardian Information                                                                               |                                               |                      |                                                                                                    |                                                                                                    |
| Please note: Parent/Guardian must provide information as well as read and accept ter                      | rms on behalf of the minor to complete the re | egistration process. |                                                                                                    |                                                                                                    |
| Parent or Guardian's name:                                                                                |                                               |                      |                                                                                                    |                                                                                                    |
| * First: Joe                                                                                              |                                               | First                |                                                                                                    |                                                                                                    |
| * Last: Smith                                                                                             |                                               | last:                |                                                                                                    |                                                                                                    |
| Parent or Guardian's email address:                                                                       |                                               | Last.                |                                                                                                    |                                                                                                    |
| *Email: office@evergreenregion.org<br>A copy of the Membership Confirmation will be sent to this address. |                                               | Email:               |                                                                                                    |                                                                                                    |

1. 1. Check or uncheck boxes regarding the email correspondence you would like to receive from USAV and/or the Region.

2. Using the drop down bar choose either Credit Card to pay now or UNPAID if the Club is paying for the membership. They will have to contact the office to pay for the membership separately.

3. If not leave it on the Credit Card information and enter it here.

4. Open and read the Waiver, Code of Conduct AND Junior Club Personnel carefully...check the box once you have done so.

5. Click Confirm...you are DONE!!

Questions: email-office@evergreenregion.org or call 509-290-5552

| Correspondence Information                                                                                                    |              |            |   |   |               |                             |   |
|----------------------------------------------------------------------------------------------------|--------------|------------|---|---|---------------|-----------------------------|---|
| To opt out, UNCHECK the box next to the correspondence item you wish to be removed from.                                                                                                    |              |            |   |   |               |                             |   |
| <ul> <li>☑ Please send electronic communications from USA Volleyball about new features or services.</li> <li>☑ I would like to receive mailings from companies USA Volleyball feels would be of interest to me.</li> <li>☑ Please send electronic communications from my Region about new features or services.</li> </ul> | $\leftarrow$ | _ ]        | L |   |               |                             |   |
| Interested in Officiating For Pay                                                                                                    |              |            |   | ~ |               |                             |   |
| Payment Information                                                                                                    |              |            |   | 2 | $\rightarrow$ | Payment Method: Credit Card | • |
| * Credit Card Type:                                                                                                    |              | Select One |   |   |               |                             |   |
| * Credit Card Number:                                                                                                    |              |            |   |   | 2             |                             |   |
| * Security Code (Locate):                                                                                                    |              |            |   |   | J             |                             |   |
| * Expiration:                                                                                                    |              |            |   |   |               |                             |   |
| * Name On Credit Card:                                                                                                    |              |            |   |   |               |                             |   |
| USAV Waiver Information                                                                                                    |              |            |   |   |               |                             |   |
| We have received all of the forms below:                                                                                                    |              |            |   |   |               |                             |   |
| USAV Waiver & Release of Liability                                                                                                    | 4            |            |   |   |               |                             |   |
| USAV Participant Code of Conduct                                                                                                    | -            |            |   |   |               |                             |   |
| USAV Junior Club Personnel Code of Ethics                                                                                                    |              |            |   |   |               |                             |   |
| USAV Use Agreement                                                                                                    |              |            | 1 | 5 |               |                             |   |
| and have been and the second of the second state of the second states of the second states of the second states                                                                                                    |              | Confirm    |   | J |               |                             |   |

## **Previous Adult Member Registration Instructions**

1. Log on to <u>www.evergreenregion.org</u>. On the homepage click on PREVIOUS member link to Webpoint.

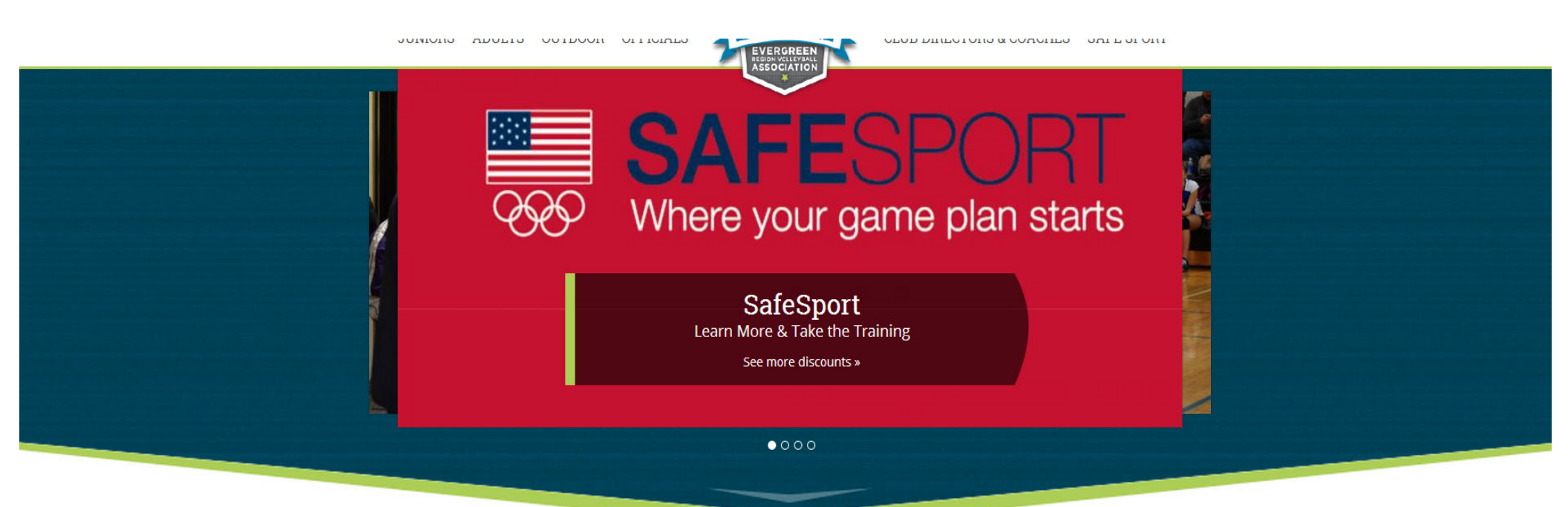

#### **Online Registration**

The Evergreen Region Volleyball Association (ERVA) is organized to foster the development and growth of local, regional, and national volleyball competition in association with USA Volleyball. Whether you area a beginner or a player looking to continue improving your skills, there is a club out there for you!

To register for a USA Volleyball Membership please click on the appropriate link below.

Previous Member Registration

New Member Registration

2. Log-In to your Webpoint account. If you forgot your username or password please contact the Region Office for assistance. **OFFICE@EVERGREENREGION.ORG**.

| USAVolleyball.                                   | <b>USA</b> VOLLEYBALL                                                                                      | USAVolleyball. |
|--------------------------------------------------|----------------------------------------------------------------------------------------------------|----------------|
| Welcome to USA Volle                             | yball's Membership Management System!                                                                      |                |
| USA VOLLEYBALL                                   |                                                                                                    |                |
| Join USA Volleyball                              |                                                                                                    |                |
| Renew Membership                                 | Browser Cookies must be enabled to view USA Volleyball membership information.                             |                |
| Login                                            | Click Here for information on how to enable cookies.                                                       |                |
| Forgot Password                                  |                                                                                                    |                |
| Request A Login                                  | USA Volleyball - Webpoint Membership Management Login                                                      |                |
| USAV & Region Events                             | Lines Name                                                                                                 |                |
| Support USA Volleyball                           | UserName                                                                                                   |                |
| GODADDY<br>VERIFIED & SECURED<br>UERIFY SECURITY | Password                                                                                                   |                |
|                                                  | * NOTE - Passwords are case sensitive.                                                                     |                |
| Powered by<br>Webpoint                           | Log In                                                                                                    |                |
|                                                  | NOTICE!                                                                                                    |                |
|                                                  | This is a secure website area restricted to authorized users only.                                         |                |
|                                                  | All user activity in this area is monitored and                                                            |                |
|                                                  | unauthorized access attempts will be prosecuted.                                                           |                |
|                                                  | (For questions regarding this system, please contact the System Administrator.)<br>usav_Admin@ai-group.com |                |

3. Once you are logged in to your account click on the top to begin the membership renewal.

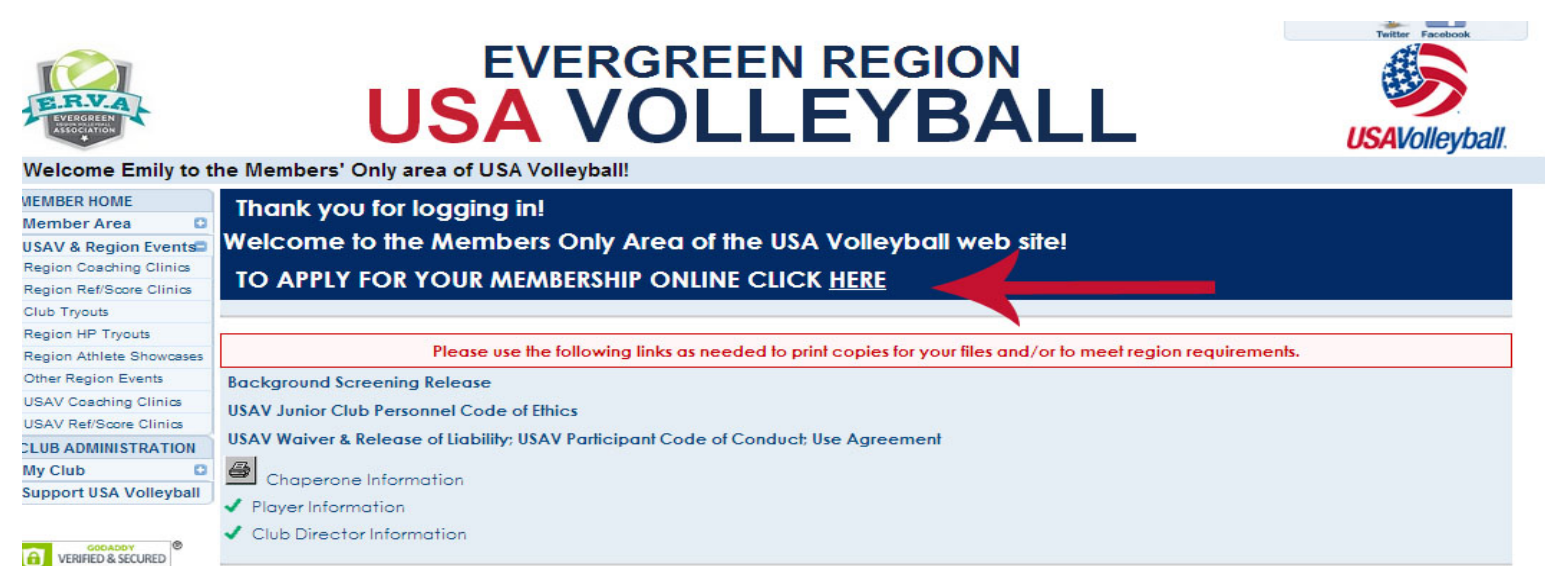

4. Verify all the personal information is correct or make any necessary changes. Please ensure you have your LEGAL name in the first box and preferred name below. Please include email or phone numbers for the Region Office to contact you if needed. Click CONTINUE.

| Member Information >> Membership Option                                                                                                    | s >> Confirm                                                                                                    |                                                   |                                                                                    |                                                                                                    |                                                                                                    |
|----------------------------------------------------------------------------------------------------|----------------------------------------------------------------------------------------------------|---------------------------------------------------|------------------------------------------------------------------------------------|----------------------------------------------------------------------------------------------------|----------------------------------------------------------------------------------------------------|
| Join Evergreen Region Volleyball                                                                                                    |                                                                                                    |                                                   |                                                                                    |                                                                                                    |                                                                                                    |
| Find Member                                                                                                    |                                                                                                    | the later of the                                  |                                                                                    |                                                                                                    |                                                                                                    |
| Member ID: Go                                                                                                    |                                                                                                    | - OR -                                            | Choose Contact:                                                                    | Add   Clear                                                                                                    |                                                                                                    |
| Fields marked with an * are required.                                                                                                    |                                                                                                    |                                                   |                                                                                    |                                                                                                    |                                                                                                    |
| This application, the USAV Code of Conduct a<br>sessions, meeting or testing sessions). This a<br>requirements may apply.                                                                          | nd Waiver and Release of Liability must be read and signe<br>pplication must be completed only by the applicant and/or | d/electronically accept<br>his/her parent/guardia | ted before the USAV registrant/RVA me<br>in, with accurate personal information th | mber listed on the application is allowed to take part in any san<br>nat pertains to the applicant. Membership with USA Volleyball i | nctioned activity (by example only: training, competition, practice/warm-up<br>s individual and is not transferable from one person to another. Additional RVA      |
| Member Information                                                                                                    |                                                                                                    | and the second                                    |                                                                                    |                                                                                                    | I a series and the series of the                                                                                                    |
| * Member's Legal Name:                                                                                                    | Sal: 💌 🛛 Smith                                                                                                    |                                                   |                                                                                    | * Email:                                                                                                    | ismith@gmail.com                                                                                                    |
| Preferred First Name:<br>(If different than Legal Name)                                                                                                    |                                                                                                    |                                                   |                                                                                    | The personal information that you provide<br>purchase items from us, or to register as                                               | to apply for membership, subscribe to our magazine or on-line newsletter, to<br>a user of our site is used within the USA Volleyball National Office to provide the |
| Maiden Name:                                                                                                    |                                                                                                    |                                                   |                                                                                    | services that we offer to you. For more in                                                                                           | formation visit our complete <u>privacy statement</u> .                                                                                                    |
| Former Name:                                                                                                    |                                                                                                    |                                                   |                                                                                    | Home Ph:                                                                                                    |                                                                                                    |
| Skip Address Validation                                                                                                    |                                                                                                    |                                                   |                                                                                    | Work Ph:                                                                                                    |                                                                                                    |
| * Address:                                                                                                    | 1234 W 1st Ave                                                                                                    |                                                   |                                                                                    | Mobile Ph:                                                                                                    |                                                                                                    |
| Address (continued):                                                                                                    |                                                                                                    |                                                   |                                                                                    | Fax:                                                                                                    |                                                                                                    |
| Address (continued):                                                                                                    |                                                                                                    |                                                   |                                                                                    | * Gender:                                                                                                    | Female                                                                                                    |
| * City:                                                                                                    | Spokane                                                                                                    |                                                   |                                                                                    | * Birth Date, (mm/dd/yyyy):                                                                                                    | 10/1/1979                                                                                                    |
| * State:                                                                                                    | Washington                                                                                                    |                                                   |                                                                                    | * Current Grade:                                                                                                    | -Select One- +                                                                                                    |
| * Zip:                                                                                                    | 99201 -                                                                                                    |                                                   |                                                                                    | (Juniors only)                                                                                                    |                                                                                                    |
| * Country:                                                                                                    | United States                                                                                                    |                                                   |                                                                                    | Level Of Play, (adult):                                                                                                    | UA                                                                                                    |
| Other Region Info:                                                                                                    |                                                                                                    |                                                   |                                                                                    | NOTE - Select OA for all Non-Players                                                                                                 |                                                                                                    |
| * Race/Ethnicity: Choose not to respond<br>USA Volleyball is committed to diversity. The i<br>to report aggregate data to the United States C<br>If you do not wish to supply this information, th | rformation above is used<br>Dympic Committee.<br>en please select "I choose not to respond".                           |                                                   |                                                                                    | Are you:<br>Hearing impaired/deaf (for USA Deafing)<br>Disabled Physically (for Paralympic)                                          | ympic Talent ID)<br>Talent ID)                                                                                                    |
| naktoren en en ektor                                                                                                    | and a second a second as                                                                                               |                                                   | Continue                                                                           | in deligent del and al more                                                                                                    | in a successive and successive                                                                                                    |

#### 1. Choose the Club you are affiliated with.

2. Choose the Membership Type you want to register for. If you are unsure please ask the Club or the Region Office.

-Regular Adult Membership-BACKGROUND SCREEN REQUIRED-For Club Directors, Coaches, Adult Members working with Junior Members on a regular basis (practices, tournaments etc.)

- Chaperone Membership-BACKGROUND SCREEN REQUIRED- For adults who are going to be serving as a team chaperone for tournaments.

-Site Manager Membership-BACKGROUND SCREEN REQUIRED-For adults who need to register to be a Site Director for a tournament. (VALID for Dates Entered ONLY)

-All other Adult Memberships are for Adult Players.

-If you pay for an Adult Player membership and wish to upgrade to a Regular Adult...choose this option if you don't see it then

please contact the office.

| Member Information >> M                                                                                                    | lembership Options >> Confirm                                                                                                    |                                                                                                    |                                                                       |                                                    |                                     |
|----------------------------------------------------------------------------------------------------|----------------------------------------------------------------------------------------------------|----------------------------------------------------------------------------------------------------|-----------------------------------------------------------------------|----------------------------------------------------|-------------------------------------|
| Join Evergreen Regio                                                                                                    | n Volleyball                                                                                                    |                                                                                                    |                                                                       |                                                    |                                     |
| edit Member Inform                                                                                                    | ation                                                                                                    | and the second states of the second states                                                          | /                                                                     |                                                    | have and a supply have a start      |
| Name:<br>Address:                                                                                                    | Johnson, joe<br>608 W 2nd Ave<br>Spokane, WA 99201-4405<br>United States                                                                                                    | Club:<br>Email:<br>Gender:<br>Birth Date:<br>(32 as of 12/31/2013)<br>Level Of Play:                | -Select One-<br>office@evergreenregion<br>Pennele<br>10/15/1981<br>UA | n.org                                              | 1                                   |
|                                                                                                    | Membership Type                                                                                                    |                                                                                                    | Price                                                                 |                                                    |                                     |
| <ul> <li>ERVA - Regular Adi<br/>Background screenir</li> <li>ERVA - Chaperone<br/>Background screenir</li> <li>ERVA - Adult Playe</li> <li>NO Junior Pro</li> <li>ERVA - Collegiate F<br/>For PLAYERS ONLY</li> <li>ERVA Adult Summer<br/>Valid for Indoor and C</li> <li>ERVA - Adult One-E<br/>Only valid for the dat</li> <li>ERVA - Adult Multi-</li> </ul> | ult Membership<br>ng required for this membership. No participation restriction.<br>Membership<br>ng required for this membership.<br>r ONLY<br>Ogram Affiliation<br>Player<br>(You must be enrolled as an undergraduate student or graduate student at a 2-year of 4-year<br>of 4-year<br>Player<br>(You must be enrolled as an undergraduate student or graduate student at a 2-year of 4-year<br>of 4-year<br>Player<br>(You must be enrolled as an undergraduate student or graduate student at a 2-year of 4-year<br>of 4-year<br>(You must be enrolled as an undergraduate student or graduate student at a 2-year of 4-year<br>of 4-year<br>(You must be enrolled as an undergraduate student or graduate student at a 2-year of 4-year<br>of 4-year<br>(You must be enrolled as an undergraduate student or graduate student at a 2-year of 4-year<br>of 4-year<br>(You must be enrolled as an undergraduate student or graduate student at a 2-year of 4-year<br>of 4-year<br>(You must be enrolled as an undergraduate student or graduate student at a 2-year of 4-year<br>of 4-year<br>(You must be enrolled as an undergraduate student or graduate student at a 2-year of 4-year<br>of 4-year<br>(You must be enrolled as an undergraduate student or graduate student at a 2-year of 4-year<br>of 4-year<br>(You must be enrolled as an undergraduate student or graduate student at a 2-year of 4-year<br>(You must be enrolled as an undergraduate student or graduate student at a 2-year of 4-year<br>(You must be enrolled as an undergraduate student or graduate student at a 2-year of 4-year<br>(You must be enrolled as an undergraduate student or graduate student at a 2-year of 4-year<br>(You must be enrolled as an undergraduate student or graduate student or graduate student at a 2-year of 4-year<br>(You must be enrolled as an undergraduate student or graduate student or gradu | S<br>S<br>year degree-granting university or college. If you are intending on partic<br>S<br>S<br>S | \$60.00<br>\$25.00<br>\$35.00<br>\$15.00<br>\$15.00 5/1<br>\$5.00 5/1 | than 'PLAYER', please use th<br>/2013 - 10/31/2013 | 2<br>ne 'Regular Adult' membership. |
| Use for one-event me                                                                                                    | embership for multi-day tournaments (valid for a total of 5 days from the start date). Please<br>nation                                                                                                    | e enter start date of event.                                                                        |                                                                       |                                                    |                                     |
| I will be participatin<br>Please select all that app                                                                                                    | ig this season in the role(s) selected below.                                                                                                    |                                                                                                    |                                                                       |                                                    |                                     |
| Junior Program F Please note that by An additional fee of as a Club Diree as a Coach. as a Chaperon as a Team Reg Adult Team Roles as a Player. as a Coach. as a Coach. as a Team Par                                                                                                    | Roles:         y electing to participate in a Junior Program, you may be required to submit a background f \$20.00 may apply.         ctor.         ctor.         ie.         presentative.                                                                                                    | I screening authorization.                                                                          |                                                                       |                                                    |                                     |

3. Choose the role you will be having during the season. If you are not participating with a Junior or Adult Team than choose the Unaffiliated Roles.

Adults participating with Junior Teams will be required to submit a Background Screen!! (Chaperones, Coaches, Officials, Club Directors, Site Managers, Team Manager, Athletic Trainer, etc.) Background Screens are good for two seasons...you may not need one if yours is surrent from the year before

if yours is current from the year before.

4. CLICK SUBMIT

| <ul> <li>Unaffiliated Individual Roles and Interests: <ul> <li>I am an unaffiliated Adult.</li> <li>I am interested in officiating at Adult Tournaments, (either as a scorer or referee).</li> <li>(By electing to officiate in an Adult Program, you may be required to submit a background screening authorization.)</li> <li>I am interested in officiate in a Junior's Tournaments, (either as a scorer or referee).</li> <li>(By electing to officiate in a Junior Program, you will be required to submit a background screening authorization.)</li> <li>I am interested in directing Adult Tournaments.</li> <li>(By electing to officiate in a Junior Program, you may be required to submit a background screening authorization.)</li> <li>I am interested in directing Junior Tournaments.</li> <li>(By electing to direct tournaments in a Junior Program, you may be required to submit a background screening authorization.)</li> <li>(By electing to direct tournaments in a Junior Program, you may be required to submit a background screening authorization.)</li> </ul> </li> </ul> |  |
|----------------------------------------------------------------------------------------------------|--|
| This address may not be valid.                                                                                                    |  |
| The Apt or Suite number is missing or incorrect.                                                                                                    |  |
| Submit                                                                                                    |  |

5. (This screen will come up if you need to renew your background screen.) Verify you are using your LEGAL Name and have entered the correct Birthdate. Enter Social Security Number to process Background Screening. CLICK CONTINUE AND PROCESS BACKGROUND

#### SCREENING.

| Member Information >> Membership Options >> Background Screening >> Config                                                                                                    | n                                                                                                    |                                                                      |
|----------------------------------------------------------------------------------------------------|----------------------------------------------------------------------------------------------------|----------------------------------------------------------------------|
| Join Evergreen Region Volleyball                                                                                                    |                                                                                                    |                                                                      |
| You have selected a membership that is affiliated with a Junior<br>You are required to complete and submit this form.<br>BACKGROUND SCREENING FOR NON-US CITIZEN<br>IF YOU ARE a Non-US citizen WITH a social security number may proceed by com<br>IF YOU ARE a non-US citizen WITHOUT a social security number you CAN NOT pr                                                                                                    | <b>rogram.</b><br>xleting the online application below.<br>xcess your screening through this system. <u>CLICK HERE</u> to print the Non-US Citizen Background Screening form and submit it to YOUR REGION.                                                                                                    |                                                                      |
|                                                                                                    | Evergreen Region Volleyball Association of USA Volleyball                                                                                                    |                                                                      |
|                                                                                                    | Evergreen Region<br>608 W 2nd Ave Ste 303<br>Spokane,WA 99201<br>Ph:509-290-5552 Fax:509-290-5318                                                                                                    |                                                                      |
|                                                                                                    | Background Screening Form                                                                                                    |                                                                      |
| Applicant's Name: joe Johnson                                                                                                    | Date of Birth: 10/15/1981                                                                                                    |                                                                      |
| Club Name: -UNDECIDED-                                                                                                    | Social Security Number:                                                                                                    |                                                                      |
| Applicant's Present Address:<br>608 W 2nd Ave                                                                                                    |                                                                                                    |                                                                      |
| City: Spokane State: WA Zip: 99201 - 4405                                                                                                    |                                                                                                    |                                                                      |
|                                                                                                    | BACKGROUND SCREENING RELEASE                                                                                                    |                                                                      |
| Hard copy of Background Screening Form on file at the Region Office.                                                                                                    |                                                                                                    |                                                                      |
| I hereby release and hold harmless USA Volleyball, their employees and agents, fro<br>I, joe Johnson, authorize and give consent for the above named organization to obt.<br>Social Security Number Verification, Criminal background records/information                                                                                                    | ) any liability resulting from a background screen, including the specifics listed below.<br>in information regarding myself. This includes the following:<br>n, Drivers license check and Addresses.                                                                                                    |                                                                      |
| I authorize this information to be obtained either in writing, electronic transmission o<br>for compliance. Such information will be held in confidence in accordance with the o<br>coaches, chaperones and trainers shall submit to a background screen immediately                                                                                                    | via telephone in connection with my employment and/or volunteer application. Any person, firm or organization providing information or records in accordance with this authorization is released froi<br>janization's guidelines. Further, I understand that it is the policy of this organization that any member who participates with junior members in any capacity, including supervisory personnel, club d<br>upon application for registration and every two years thereafter as long as that individual is a registered member.                                      | m any and all claims of liability<br>lirectors, team representatives |
| Name: joe Johnson Date: 6/5/2013                                                                                                    |                                                                                                    |                                                                      |
| DISQUALIFIERS                                                                                                    |                                                                                                    |                                                                      |
| I understand that disqualification from all junior events and/or activities will result if I<br>any multiple misdemeanor drug and alcohol offenses within the past 7 years; or any<br>Any criminal conviction, finding of guilt, guilty plea or plea of nolo contendere for an<br>Falsification of any information on any registration application or this form is grounds<br>A conviction or falsification of information that results in revocation or denial of my re | ave been found guilty, pled guilty, or pled nolo contendere for All Sex offenses regardless of time limit; Felony Violence and Felony Drug offenses in the past 10 years; any misdemeanor violence of<br>ther crimes against children.<br>Fense listed above that occurs after the initial background screen has been completed will require the applicant to resubmit for a Background Screen clearance before further participating in junior<br>for membership revocation or denial of membership.<br>pistration forfeits all fees paid with my registration application. | offences in the past 7 years;<br>events and/or activities.           |
| Name: joe Johnson Date: 6/5/2013                                                                                                    |                                                                                                    |                                                                      |

## 1. Verify all the information...CLICK EDIT if you need to make any changes.

| Member Information >> Membership Options >> Background Screening >>Confirm                                |                                               |                      |                                                                                                    |                                                                                                    |
|----------------------------------------------------------------------------------------------------|-----------------------------------------------|----------------------|----------------------------------------------------------------------------------------------------|----------------------------------------------------------------------------------------------------|
| Join Evergreen Region Volleyball                                                                          |                                               |                      |                                                                                                    |                                                                                                    |
| Please confirm the information below before submitting this application.                                  |                                               |                      |                                                                                                    |                                                                                                    |
| Membership Information                                                                                    |                                               | 6.12 C               |                                                                                                    |                                                                                                    |
| edit Membership Information                                                                               |                                               |                      |                                                                                                    |                                                                                                    |
| Membership Type:                                                                                          | States and the states of the states           |                      | and the second second second second second second second second second second second second second second second | ERVA Junior Summer Membership                                                                                                    |
| Membership Dates:                                                                                         |                                               |                      |                                                                                                    | 5/1/2013 - 10/31/2013                                                                                                    |
| Membership Price:                                                                                         |                                               |                      |                                                                                                    | \$15.00                                                                                                    |
|                                                                                                    |                                               |                      |                                                                                                    | High Performance Donation, (\$5.00)                                                                                                    |
|                                                                                                    |                                               |                      |                                                                                                    | $\square$ I would like to subscribe to USA Volleyball Magazine, (\$2.50)                                                                                            |
| Total Amount Due:                                                                                         |                                               |                      |                                                                                                    | \$15.00                                                                                                    |
| edit Member Information                                                                                   |                                               |                      |                                                                                                    |                                                                                                    |
| * Member's Legal Name:                                                                                    | Julie Smith                                   |                      | * Email:                                                                                                    | office@evergreenregion.org                                                                                                    |
| Preferred First Name:<br>(If different than Legal Name)                                                   |                                               |                      | The personal information that you provide<br>purchase items from us, or to register as                           | e to apply for membership, subscribe to our magazine or on-line newsletter, to<br>s a user of our site is used within the USA Volleyball National Office to provide |
| Maiden Name:                                                                                              |                                               |                      | the services that we offer to you. For mo                                                                        | re information visit our complete privacy statement.                                                                                                    |
| Former Name:                                                                                              |                                               |                      | Home Ph:                                                                                                    |                                                                                                    |
| * Address:                                                                                                | 608 W 2nd Ave                                 |                      | Work Ph:                                                                                                    |                                                                                                    |
| Address (continued):                                                                                      | Ste 301                                       |                      | Mobile Ph:                                                                                                    |                                                                                                    |
| Address (continued):                                                                                      |                                               |                      | Fax:                                                                                                    |                                                                                                    |
| * City:                                                                                                   | Spokane                                       |                      | * Gender:                                                                                                    | Female                                                                                                    |
| State:                                                                                                    | WA                                            |                      | * Birth Date, (mm/dd/yyyy):                                                                                      | 10/15/2000                                                                                                    |
| Zip.                                                                                                    | 99201 -                                       |                      | * Current Grade:<br>(Juniors only)                                                                               | 8th Grade                                                                                                    |
| Country.                                                                                                  | United States                                 |                      | Level Of Play:                                                                                                   | J2                                                                                                    |
| * Race/Ethnicity: I Choose not to respond                                                                 |                                               |                      | Are you:<br>Hearing impaired/deaf: No<br>Disabled Physically: No                                                 |                                                                                                    |
| Parent/Guardian Information                                                                               |                                               |                      |                                                                                                    |                                                                                                    |
| Please note: Parent/Guardian must provide information as well as read and accept ter                      | rms on behalf of the minor to complete the re | egistration process. |                                                                                                    |                                                                                                    |
| Parent or Guardian's name:                                                                                |                                               |                      |                                                                                                    |                                                                                                    |
| * First: Joe                                                                                              |                                               | First                |                                                                                                    |                                                                                                    |
| * Last: Smith                                                                                             |                                               | last:                |                                                                                                    |                                                                                                    |
| Parent or Guardian's email address:                                                                       |                                               | Last.                |                                                                                                    |                                                                                                    |
| *Email: office@evergreenregion.org<br>A copy of the Membership Confirmation will be sent to this address. |                                               | Email:               |                                                                                                    |                                                                                                    |

1. 1. Check or uncheck boxes regarding the email correspondence you would like to receive from USAV and/or the Region.

2. Using the drop down bar choose either Credit Card to pay now or UNPAID if the Club is paying for the membership. They will have to contact the office to pay for the membership separately.

3. If not leave it on the Credit Card information and enter it here.

4. Open and read the Waiver, Code of Conduct AND Junior Club Personnel carefully...check the box once you have done so.

5. Click Confirm...you are DONE!!

Questions: email-office@evergreenregion.org or call 509-290-5552

| Correspondence Information                                                                                                    |   |                                       |       |   |          |                             |   |
|----------------------------------------------------------------------------------------------------|---|---------------------------------------|-------|---|----------|-----------------------------|---|
| To opt out, UNCHECK the box next to the correspondence item you wish to be removed from.                                                                                                    |   |                                       |       |   |          |                             |   |
| <ul> <li>☑ Please send electronic communications from USA Volleyball about new features or services.</li> <li>☑ I would like to receive mailings from companies USA Volleyball feels would be of interest to me.</li> <li>☑ Please send electronic communications from my Region about new features or services.</li> </ul> | + | 1                                     | L     |   |          |                             |   |
| Interested in Officiating For Pay                                                                                                    |   |                                       |       | ~ |          |                             |   |
| Payment Information                                                                                                    |   |                                       |       | 2 |          | Payment Method: Credit Card | • |
| * Credit Card Type:                                                                                                    |   | Select One                            |       |   |          |                             |   |
| * Credit Card Number:                                                                                                    |   |                                       |       |   | <b>Q</b> |                             |   |
| * Security Code (Locate):                                                                                                    |   |                                       |       |   | J        |                             |   |
| * Expiration:                                                                                                    |   |                                       |       |   |          |                             |   |
| * Name On Credit Card:                                                                                                    |   | · · · · · · · · · · · · · · · · · · · |       |   |          |                             |   |
| USAV Waiver Information                                                                                                    |   |                                       |       |   |          |                             |   |
| We have received all of the forms below:                                                                                                    |   |                                       |       |   |          |                             |   |
| USAV Waiver & Release of Liability                                                                                                    | 4 |                                       |       |   |          |                             |   |
| USAV Participant Code of Conduct                                                                                                    | - |                                       |       |   |          |                             |   |
| USAV Junior Club Personnel Code of Ethics                                                                                                    |   |                                       |       |   |          |                             |   |
| USAV Use Agreement                                                                                                    |   |                                       | 200 C | 5 |          |                             |   |
| a fair a second of fair and and a fair as proved as                                                                                                    |   | Confirm                               |       | J |          |                             |   |

## **New Junior Member Registration Instructions**

1. Log on to <u>www.evergreenregion.org</u>. On the homepage click on NEW member link to Webpoint.

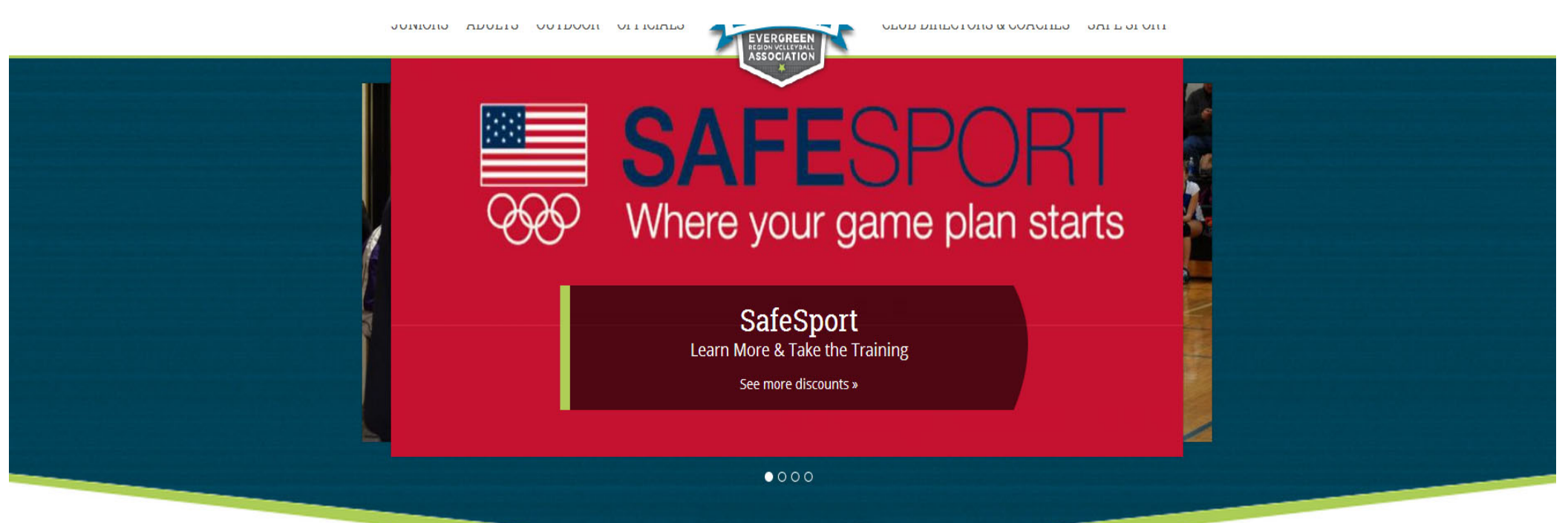

## **Online Registration**

The Evergreen Region Volleyball Association (ERVA) is organized to foster the development and growth of local, regional, and national volleyball competition in association with USA Volleyball. Whether you area a beginner or a player looking to continue improving your skills, there is a club out there for you!

To register for a USA Volleyball Membership please click on the appropriate link below.

Previous Member Registration

New Member Registration

2. Fill in the registration information and CLICK CONTINUE. Please ensure you use your LEGAL first name in the first box and any preferred first names in the box below.

| Velcome to USA Vo                                                                | lleyball's Membership Management System!                                                                                                    |                                                                                                    |
|----------------------------------------------------------------------------------|----------------------------------------------------------------------------------------------------|----------------------------------------------------------------------------------------------------|
| SA VOLLEYBALL                                                                    | Member Information >> Membership Options >> Confirm                                                                                                    |                                                                                                    |
| oin USA Volleyball<br>enew Membership<br>ogin                                    | Join Evergreen Region Volleyball<br>Fields marked with an * are required.                                                                                                    |                                                                                                    |
| orgot Password<br>equest A Login<br>SAV & Region Events<br>upport USA Volleyball | This application, the USAV Code of Conduct and Waiver and Release of Liability must be<br>registrant/RVA member listed on the application is allowed to take part in any sanction,<br>practice/warm-up sessions, meeting or testing sessions). This application must be comple<br>accurate personal information that pertains to the applicant. Membership with USA Vol<br>another. Additional RVA requirements may apply. | e read and signed/electronically accepted before the USAV<br>ed activity (by example only: training, competition,<br>eted only by the applicant and/or his/her parent/guardian, with<br>lleyball is individual and is not transferable from one person to                                                                                                    |
| VERIFIED & SECURED<br>UERIFY SECURITY                                            | Member Information * Member's Lead Name: Sal:                                                                                                    | * Email:                                                                                                    |
| Powered by<br>Webpoint                                                           | Preferred First Name:<br>(If different than Legal Name)<br>Maiden Name:<br>Former Name:<br>• Address:<br>Address:<br>Address (continued):<br>• City:<br>• State:<br>• Stelect State<br>• Zip:<br>• Country:<br>United States<br>•                                                                                                    | The personal information that you provide to apply for membership, subscribe to our magazine or on-line newsletter, to purchase items from us, or to register as a user of our site is used within the USA Volleyball National Office to provide the services that we offer to you. For more information visit our complete privacy statement.         Home Ph: |
|                                                                                  | Other Region Info:<br>* Race/Ethnicity: None Indicated                                                                                                    | Are you:                                                                                                    |
|                                                                                  | USA Volleyball is committed to diversity. The information above is used<br>to report aggregate data to the United States Olympic Committee.                                                                                                    | Hearing impaired/deaf (for USA Deaflympic Talent ID)                                                                                                    |

- 3. 1. Choose the Club you are affiliated with ... if you are purchasing a Tryout Membership leave this as UNDECIDED you will change it after they have made a team.
  - 2. Choose the Membership Type you want to register for. If you are unsure please ask the Club or the Region Office.
    - -Junior Girls Membership-full season membership (required for club teams participating in tournaments)
    - Practice Player ONLY Membership- NOT allowed to play in tournaments...practice or scrimmage player only.
    - Scrimmage ONLY- YOUTH- 12 and Under Players NOT participating in tournaments.
    - -Junior Tryout Membership- Good for Region Tryouts ONLY.
    - -Upgrade to Full Junior Membership-Upgrade to Full Junior Member after purchasing the Tryout Membership.

#### 3. Enter Parent/Guardian Information...CLICK SUBMIT.

| Member Info                | ormation >> Membership Options >> Confirm                                                                    |                                                                                                   |                                                                                                    |                                     |
|----------------------------|----------------------------------------------------------------------------------------------------|---------------------------------------------------------------------------------------------------|----------------------------------------------------------------------------------------------------|-------------------------------------|
| Join Ever                  | rgreen Region Volleyball                                                                                     |                                                                                                   |                                                                                                    |                                     |
| edit Me                    | mber Information                                                                                             | a dealer and all the second and a shall be                                                        |                                                                                                    | all the start and all the start and |
| Name:<br>Address:          | Smith, Julie<br>608 W 2nd Ave<br>Ste 301<br>Spokane, WA 99201<br>United States                               | Club:<br>Email:<br>Gender:<br>Birth Date:<br>* Current Grade:<br>(Juniors only)<br>Level Of Play: | -UNDECIDED-<br>office@evergreenregion.org<br>Female<br>10/15/2000<br>8th Grade<br>H.S. Grad Yr: 2017<br>J2 | 1                                   |
|                            | Membership Type                                                                                              |                                                                                                   | Price                                                                                                    |                                     |
| 0                          | ERVA - Regular - Junior Girls Membership                                                                     | 2                                                                                                 | \$60.00                                                                                                    |                                     |
| 0                          | ERVA - Practice Player ONLY Membership<br>For Practice only. Not eligible for tournament play.               | -                                                                                                 | \$25.00                                                                                                    |                                     |
| Ø                          | ERVA - Scrimmage ONLY - Youth (12 & Under)<br>For Scrimmage/practice only. NOt eligible for tournament play. |                                                                                                   | \$25.00                                                                                                    |                                     |
| Ø                          | ERVA Junior Summer Membership<br>For Indoor and Outdoor Programs from May 1 - Oct. 31 of the current season. |                                                                                                   | \$15.00 5/1/2013 - 10/31/2013                                                                              | 3                                   |
| O                          | ERVA - Junior - One-Day Event Membership<br>Please indicate the date of the event in the appropriate box.    |                                                                                                   | \$5.00                                                                                                    |                                     |
| Parent/Gua                 | ardian Information                                                                                           |                                                                                                   |                                                                                                    |                                     |
| Please note                | e: Parent/Guardian must provide information as well as read and accept terms on behalf of the min            | or to complete the registration process.                                                          |                                                                                                    |                                     |
| Parent or G                | Guardian's name:                                                                                             |                                                                                                   |                                                                                                    |                                     |
| * First:                   |                                                                                                    | Eiret:                                                                                            |                                                                                                    |                                     |
| *Last:                     | <b>U</b>                                                                                                    |                                                                                                   |                                                                                                    |                                     |
| Parent or (                | Guardian's email address:                                                                                    | Lust.                                                                                             |                                                                                                    |                                     |
| * Email: A                 | copy of the Membership Confirmation will be sent to this address.                                            | Email:                                                                                            |                                                                                                    |                                     |
| USAV Parti                 | icipant Information                                                                                          |                                                                                                   |                                                                                                    |                                     |
| I will be p                | participating this season in the role(s) selected below.                                                     |                                                                                                   |                                                                                                    |                                     |
|                            |                                                                                                    | Areas Of Interest & Preferences                                                                   |                                                                                                    |                                     |
| Please indic               | cate preferences below.                                                                                      |                                                                                                   |                                                                                                    |                                     |
| In addition to<br>Coaching | o PLAYING I am interested in<br>g<br>ng                                                                      |                                                                                                   |                                                                                                    |                                     |

submit

#### 4. Verify all the information...CLICK EDIT if you need to make any changes.

| Member Information >> Membership Options >> Background Screening >>Confirm                                 |                                            |                       |                                                                                       |                                                                                                    |
|----------------------------------------------------------------------------------------------------|--------------------------------------------|-----------------------|---------------------------------------------------------------------------------------|----------------------------------------------------------------------------------------------------|
| Join Evergreen Region Volleyball                                                                           |                                            |                       |                                                                                       |                                                                                                    |
| Please confirm the information below before submitting this application.                                   |                                            |                       |                                                                                       |                                                                                                    |
| Membership Information                                                                                     |                                            |                       |                                                                                       |                                                                                                    |
| edit Membership Information                                                                                |                                            |                       |                                                                                       |                                                                                                    |
| Membership Type:                                                                                           | State State States                         | 1000 A. C. M. 194     |                                                                                       | ERVA Junior Summer Membershi                                                                                                    |
| Membership Dates:                                                                                          |                                            |                       |                                                                                       | 5/1/2013 - 10/31/201                                                                                                    |
| Membership Price:                                                                                          |                                            |                       |                                                                                       | \$15.0                                                                                                    |
|                                                                                                    |                                            |                       |                                                                                       | 🗌 High Performance Donation, (\$5.00)                                                                                                    |
|                                                                                                    |                                            |                       |                                                                                       | 🗇 I would like to subscribe to USA Volleyball Magazine, (\$2.50)                                                                                                    |
|                                                                                                    |                                            |                       |                                                                                       |                                                                                                    |
| Total Amount Due:                                                                                          |                                            |                       |                                                                                       | \$15.0                                                                                                    |
| edit Member Information                                                                                    |                                            |                       | and the second second second second                                                   | and a set of the forest of the set of the se |
| * Member's Legal Name:                                                                                     | Julie Smith                                |                       | * Email:                                                                              | office@evergreenregion.org                                                                                                    |
| Preferred First Name:<br>(If different than Legal Name)                                                    |                                            |                       | The personal information that you provid<br>purchase items from us, or to register as | e to apply for membership, subscribe to our magazine or on-line newsletter, to<br>s a user of our site is used within the USA Volleyball National Office to provide                                                                                                    |
| Maiden Name:                                                                                               |                                            |                       | the services that we offer to you. For mo                                             | re information visit our complete <u>privacy statement</u> .                                                                                                    |
| Former Name:                                                                                               |                                            |                       | Home Ph:                                                                              |                                                                                                    |
| * Address:                                                                                                 | 608 W 2nd Ave                              |                       | Work Ph:                                                                              |                                                                                                    |
| Address (continued):                                                                                       | Ste 301                                    |                       | Mobile Ph:                                                                            |                                                                                                    |
| Address (continued):                                                                                       |                                            |                       | Fax:                                                                                  |                                                                                                    |
| * City:                                                                                                    | Spokane                                    |                       | * Gender:                                                                             | Female                                                                                                    |
| State:                                                                                                    | WA                                         |                       | * Birth Date, (mm/dd/yyyy):                                                           | 10/15/2000                                                                                                    |
| Zip:                                                                                                    | 99201 -                                    |                       | * Current Grade:<br>(Juniors only)                                                    | 8th Grade                                                                                                    |
| county.                                                                                                    | United States                              |                       | Level Of Play:                                                                        | J2                                                                                                    |
| * Race/Ethnicity: I Choose not to respond                                                                  |                                            |                       | Are you:<br>Hearing impaired/deaf: No<br>Disabled Physically: No                      |                                                                                                    |
| Parent/Guardian Information                                                                                |                                            |                       |                                                                                       |                                                                                                    |
| Please note: Parent/Guardian must provide information as well as read and accept ter                       | rms on behalf of the minor to complete the | registration process. |                                                                                       |                                                                                                    |
| Parent or Guardian's name:                                                                                 |                                            |                       |                                                                                       |                                                                                                    |
| * First: Joe                                                                                               |                                            | First <sup>-</sup>    |                                                                                       |                                                                                                    |
| *Last: Smith                                                                                               |                                            | Last:                 |                                                                                       |                                                                                                    |
| Parent or Guardian's email address:                                                                        |                                            | Luou                  |                                                                                       |                                                                                                    |
| * Email: office@evergreenregion.org<br>A copy of the Membership Confirmation will be sent to this address. |                                            | Email:                |                                                                                       |                                                                                                    |

- 5. 1. Check or uncheck boxes regarding the email correspondence you would like to receive from USAV and/or the Region.
  - 2. If the Club is paying for the membership choose...Submit Payment separately...
  - 3. If not leave it on the Credit Card information and enter it here.
  - 4. Open and read the Waiver and Code of Conduct carefully...check the boxes once you have done so.
  - 5. Type in the Parent/Guardian Driver's Liscense number or Social to sign off as Parent Consent.
  - 6. Click Submit...you are DONE!!

Questions: email-office@evergreenregion.org or call 509-290-5552

| Correspondence Information                                                                                                    |                                                                                                    |                                                                                                    |                                                                                                    |
|----------------------------------------------------------------------------------------------------|----------------------------------------------------------------------------------------------------|----------------------------------------------------------------------------------------------------|----------------------------------------------------------------------------------------------------|
| To opt out, UNCHECK the box next to the correspo                                                                                                    | ndence item you wish to be removed from.                                                                                                    |                                                                                                    |                                                                                                    |
| <ul> <li>✓ Please send electronic communications from U</li> <li>✓ I would like to receive mailings from companies</li> <li>✓ Please send electronic communications from m</li> </ul> | SA Volleyball about new features or services.<br>USA Volleyball feels would be of interest to me.<br>ny Region about new features or services. | - 1                                                                                                    |                                                                                                    |
| Interested in Officiating For Pay                                                                                                    |                                                                                                    |                                                                                                    |                                                                                                    |
| Payment Information                                                                                                    |                                                                                                    |                                                                                                    |                                                                                                    |
| Pay now via Credit Card O Submit payment                                                                                                    | t separately, per Region policy.                                                                                                    |                                                                                                    |                                                                                                    |
| * Credit Card Type:                                                                                                    | 1 0                                                                                                    | Select One                                                                                                    |                                                                                                    |
| * Credit Card Number:                                                                                                    | A 4                                                                                                    |                                                                                                    |                                                                                                    |
| * Security Code (Locate):                                                                                                    | CHOOSE THIS ONLY IF                                                                                                    |                                                                                                    |                                                                                                    |
| * Expiration:                                                                                                    | CLUB IS PAYING FOR                                                                                                    |                                                                                                    |                                                                                                    |
| * Name On Credit Card:                                                                                                    | MEMBERSHIP                                                                                                    |                                                                                                    |                                                                                                    |
| USAV Waiver Information                                                                                                    |                                                                                                    |                                                                                                    |                                                                                                    |
| Please click on all links below to view and rea                                                                                                    | d documents, then check box to indicate acceptance.                                                                                            |                                                                                                    |                                                                                                    |
| Please note: Parent/Guardian must provide inf                                                                                                    | ormation as well as read and accept terms on behalf of the minor to                                                                            | complete the registration process.                                                                                                    |                                                                                                    |
| USAV Waiver & Release of Liability                                                                                                    |                                                                                                    |                                                                                                    |                                                                                                    |
| <ul> <li>I represent that I have legal capacity and</li> </ul>                                                                                                    | I authority to act for and on behalf of the minor named herein, and th                                                                         | at I have read and agree to the USAV Waiver & Release of Liability.                                                                                                    | 4                                                                                                    |
| USAV Participant Code of Conduct                                                                                                    |                                                                                                    |                                                                                                    |                                                                                                    |
| I agree to the USAV Participant Code of (                                                                                                    | Conduct                                                                                                    |                                                                                                    |                                                                                                    |
| Use Agreement                                                                                                    |                                                                                                    |                                                                                                    | the second second second second second second second second second second second second second second second s                           |
| • 🔲 I agree that I will abide by the rules and                                                                                                    | guidelines regarding club affiliation as established by the Regional                                                                           | Volleyball Association in which I am applying for membership.                                                                                                    |                                                                                                    |
| I hereby agree to be filmed, videotaped and p<br>by USAV/RVA's authorized representative, und                                                                                         | hotographed, and to have my name, image, picture, likeness, voice<br>er the conditions specified by the USAV/RVA (the "Footage").              | and biographical information otherwise recorded, in any media, during USA Volleyball (USAV                                                                                                 | /) and/or its Regional Volleyball Association (RVA) sanctioned events,                                                                   |
| I hereby grant USAV/RVA, with no financial or<br>promotion of the Sport, and (4) promotion of U                                                                                       | other compensation due to me, full right and license to use, and to a SAV/RVA, provided that, in no event may the USAV/RVA use or autho        | uthorize third parties to use, in all media, the Footage for: (1) news and information purposer<br>rize the commercial use of the Footage in any manner that would imply my endorsement of | s, (2) promotion of the specific competition(s) in which I compete, (3) any company, product, or service, without my written permission. |
| I hereby certify that the information provided i<br>of membership.                                                                                                    | s being done directly by myself or by me, as the legal guardian repre                                                                          | senting a minor, and that it is true and accurate to the best of my knowledge. I also understa                                                                                             | and and agree that incomplete or false information is grounds for denial                                                                 |
| Please Note: If your Driver's License number is                                                                                                    | s your Social Security Number, please enter only the last four digits.                                                                         |                                                                                                    |                                                                                                    |
| For verification purposes, please enter the last                                                                                                    | four digits of the Social Security Number, or the Driver's License or S                                                                        | state ID number for the individual (Parent/Guardian) consenting above: *                                                                                                    |                                                                                                    |

5

## **Previous Junior Member Registration Instructions**

1. Log on to <u>www.evergreenregion.org</u>. On the homepage click on PREVIOUS member link to Webpoint.

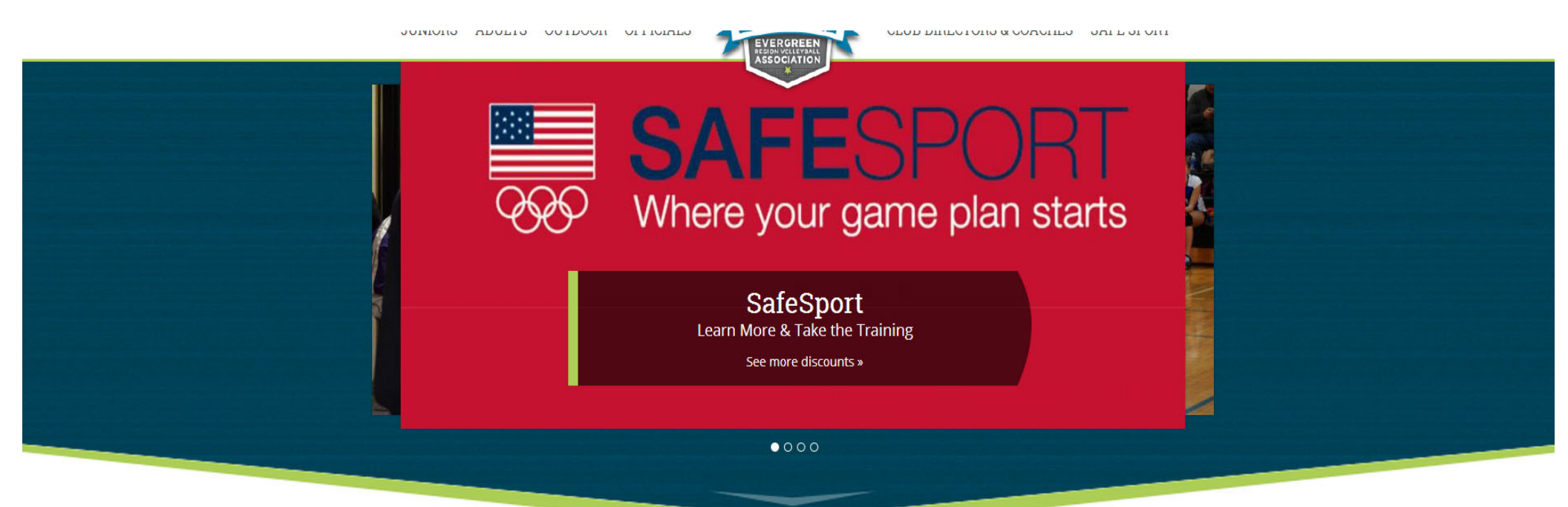

#### **Online Registration**

The Evergreen Region Volleyball Association (ERVA) is organized to foster the development and growth of local, regional, and national volleyball competition in association with USA Volleyball. Whether you area a beginner or a player looking to continue improving your skills, there is a club out there for you!

To register for a USA Volleyball Membership please click on the appropriate link below.

Previous Mer

New Member Registration

1. Log-In to your Webpoint account. If you forgot your username or password please contact the Region Office for assistance. **OFFICE@EVERGREENREGION.ORG**.

| \$                                               |                                                                                 |              |
|--------------------------------------------------|---------------------------------------------------------------------------------|--------------|
| USAVolleyball.                                   | USA VULLEYBALL                                                                  | USAVollevbal |
| Welcome to USA Volleyball's Men                  | ibership Management System!                                                     |              |
| USA VOLLEYBALL                                   |                                                                                 |              |
| oin USA Volleyball                               |                                                                                 |              |
| Renew Membership                                 | Browser Cookies must be enabled to view USA Volleyball membership information.  |              |
| ogin                                             | Click Here for information on how to enable cookies.                            |              |
| orgot Password                                   |                                                                                 |              |
| Request A Login                                  | USA Volleyball - Webpoint Membership Management Login                           |              |
| JSAV & Region Events                             | Lang Namon                                                                      |              |
| Support USA Volleyball                           |                                                                                 |              |
| COCADOY<br>VERIFIED & SECURED<br>UERIFY SECURITY | Password                                                                        |              |
|                                                  | ( NOTE - Passwords are case sensitive. )                                        |              |
| Powered by                                       |                                                                                 |              |
| Webpoint                                         | Log In                                                                          |              |
|                                                  | NOTICE!                                                                         |              |
|                                                  | This is a secure website area restricted to authorized users only.              |              |
|                                                  | All user activity in this area is monitored and                                 |              |
|                                                  | unauthorized access attempts will be prosecuted.                                |              |
|                                                  | (For questions regarding this system, please contact the System Administrator.) |              |
|                                                  | usav_Admin@ai-group.com                                                         |              |

3. Once you are logged in to your account click on the top to begin the membership renewal.

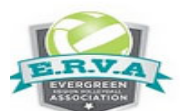

# EVERGREEN REGION USA VOLLEYBALL

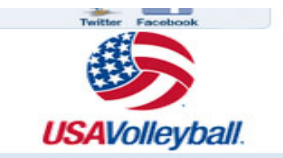

#### Welcome Emily to the Members' Only area of USA Volleyball!

| MEMBER HOME                              | Thank you for logging in!                                                                                   |
|------------------------------------------|----------------------------------------------------------------------------------------------------|
| USAV & Region Events                     | Welcome to the Members Only Area of the USA Volleyball web site!                                            |
| Region Coaching Clinics                  | TO APPLY FOR YOUR MEMBERSHIP ONLINE CLICK HERE                                                              |
| Region Ret/Score Clinics<br>Club Tryouts |                                                                                                    |
| Region HP Tryouts                        |                                                                                                    |
| Region Athlete Showcases                 | Please use the following links as needed to print copies for your files and/or to meet region requirements. |
| Other Region Events                      | Background Screening Release                                                                                |
| USAV Coaching Clinics                    | USAV Junior Club Personnel Code of Ethics                                                                   |
| CLUB ADMINISTRATION                      | USAV Waiver & Release of Liability; USAV Participant Code of Conduct; Use Agreement                         |
| My Club 🖸                                |                                                                                                    |
| Support USA Volleyball                   | ✓ Player Information                                                                                        |
| VERIFIED & SECURED<br>UERIFIS SECURITS   | <ul> <li>Club Director Information</li> </ul>                                                               |

4. Verify all the personal information is correct or make any necessary changes. Please ensure you have your LEGAL name in the first box and preferred name below. Please include email or phone numbers for the Region Office to contact you if needed. Click CONTINUE.

| Member Information >> Membership (                                                                                                    | Options >> Confirm                                                                                                    |                                                  |                                                                                    |                                                                                                    |                                                                                                    |
|----------------------------------------------------------------------------------------------------|----------------------------------------------------------------------------------------------------|--------------------------------------------------|------------------------------------------------------------------------------------|----------------------------------------------------------------------------------------------------|----------------------------------------------------------------------------------------------------|
| Join Evergreen Region Volleyball                                                                                                    |                                                                                                    |                                                  |                                                                                    |                                                                                                    |                                                                                                    |
| Find Member                                                                                                    |                                                                                                    | 1000                                             |                                                                                    |                                                                                                    |                                                                                                    |
| Member ID: Go                                                                                                    |                                                                                                    | - OR -                                           | Choose Contact:                                                                    | Add   Clear                                                                                                    |                                                                                                    |
| Fields marked with an * are required.                                                                                                    |                                                                                                    |                                                  |                                                                                    |                                                                                                    |                                                                                                    |
| This application, the USAV Code of Con<br>sessions, meeting or testing sessions).<br>requirements may apply.                                                                       | duct and Waiver and Release of Liability must be read and sign<br>This application must be completed only by the applicant and/o | d/electronically accep<br>his/her parent/guardia | ted before the USAV registrant/RVA me<br>in, with accurate personal information th | mber listed on the application is allowed to take part in any sa<br>nat pertains to the applicant. Membership with USA Volleyball i | nctioned activity (by example only: training, competition, practice/warm-up<br>s individual and is not transferable from one person to another. Additional RVA                                                                                                    |
| Member Information                                                                                                    | a channel a second statement a second                                                                                            | <u>a de la secono</u>                            | a second a second a                                                                | and the second second second                                                                                                    | A suite of the second second states and the                                                                                                    |
| * Member's Legal Name:                                                                                                    | Sal: 💌 J Smith                                                                                                    |                                                  |                                                                                    | * Email:                                                                                                    | ismith@gmail.com                                                                                                    |
| Preferred First Name:<br>(If different than Legal Name)                                                                                                    |                                                                                                    |                                                  |                                                                                    | The personal information that you provide<br>purchase items from us, or to register as                                              | to apply for membership, subscribe to our magazine or on-line newsletter, to<br>a user of our site is used within the USA Volleyball National Office to provide the                                                                                                    |
| Maiden Name:                                                                                                    |                                                                                                    |                                                  |                                                                                    | Services that we offer to you. For more in                                                                                          | formation visit our complete <u>privacy statement</u> .                                                                                                    |
| Former Name:                                                                                                    |                                                                                                    |                                                  |                                                                                    | Home Pn.                                                                                                    |                                                                                                    |
| Skip Address Validation                                                                                                    |                                                                                                    |                                                  |                                                                                    | work Ph:                                                                                                    |                                                                                                    |
| * Address:                                                                                                    | 1234 W 1st Ave                                                                                                    |                                                  |                                                                                    | Mobile Ph:                                                                                                    |                                                                                                    |
| Address (continued):                                                                                                    |                                                                                                    |                                                  |                                                                                    | Fax:                                                                                                    |                                                                                                    |
| Address (continued):                                                                                                    |                                                                                                    |                                                  |                                                                                    | * Gender:                                                                                                    | Female                                                                                                    |
| * City:                                                                                                    | Spokane                                                                                                    |                                                  |                                                                                    | * Birth Date, (mm/dd/yyyy):                                                                                                    | 10/1/1979                                                                                                    |
| * State:                                                                                                    | Washington                                                                                                    |                                                  |                                                                                    | * Current Grade:<br>(Juniors only)                                                                                                  | -Select One-                                                                                                    |
| * Zip:                                                                                                    | 99201 -                                                                                                    |                                                  |                                                                                    | Level Of Play (adult)                                                                                                    | UA -                                                                                                    |
| * Country:                                                                                                    | United States                                                                                                    |                                                  |                                                                                    | NOTE - Select UA for all Non-Plavers                                                                                                |                                                                                                    |
| Other Region Info:                                                                                                    |                                                                                                    |                                                  |                                                                                    | ,<br>,                                                                                                    |                                                                                                    |
| * Race/Ethnicity:   I Choose not to respond<br>USA Volleyball is committed to diversity<br>to report aggregate data to the United St<br>If you do not wish to supply this informat | ▼<br>. The information above is used<br>tates Olympic Committee.<br>tion, then please select "I choose not to respond".          |                                                  |                                                                                    | Are you:           Are you:           Hearing impaired/deaf (for USA Deaf           Disabled Physically (for Paralympic             | lympic Talent ID)<br>Talent ID)                                                                                                    |
| na kana na mana ana ana ana ana ana ana ana                                                                                                    | A LORGER WIN - OF GRAD CORDER WIN-                                                                                               |                                                  | Continue                                                                           | and Alexandre and Alexand                                                                                                    | in a state of the second state of the second s |

- 5. 1. Choose the Club you are affiliated with ... if you are purchasing a Tryout Membership leave this as UNDECIDED you will change it after they have made a team.
  - 2. Choose the Membership Type you want to register for. If you are unsure please ask the Club or the Region Office.
    - -Junior Girls Membership-full season membership (required for club teams participating in tournaments)
    - Practice Player ONLY Membership- NOT allowed to play in tournaments...practice or scrimmage player only
    - Scrimmage ONLY- YOUTH- 12 and Under Players NOT participating in tournaments
    - -Junior Tryout Membership- Good for Region Tryouts ONLY.
    - -Upgrade to Full Junior Membership-Upgrade to Full Junior Member after purchasing the Tryout Membership.
  - 3. Enter Parent/Guardian Information...CLICK SUBMIT.

| Member Informa                               | tion >> Membership Options >> Confirm                                                                        |                                                                                                   |                                                                                                |                       |
|----------------------------------------------|----------------------------------------------------------------------------------------------------|---------------------------------------------------------------------------------------------------|------------------------------------------------------------------------------------------------|-----------------------|
| Join Evergree                                | en Region Volleyball                                                                                         |                                                                                                   |                                                                                                |                       |
| edit Membe                                   | er Information                                                                                               | Sand and and the shades - and the                                                                 |                                                                                                |                       |
| Name:<br>Address:                            | Smith, Julie<br>608 W 2nd Ave<br>Ste 301<br>Spokane, WA 99201<br>United States                               | Club:<br>Email:<br>Gender:<br>Birth Date:<br>* Current Grade:<br>(Juniors only)<br>Level Of Play: | UNDECIDED-<br>office@evergreen<br>Female<br>10/15/2000<br>8th Grade<br>H.S. Grad Yr: 201<br>J2 | egion.org 7 <b>1</b>  |
|                                              | Membership Type                                                                                              |                                                                                                   | Price                                                                                          |                       |
| 0                                            | ERVA - Regular - Junior Girls Membership<br>ERVA - Practice Plaver ONLY Membership                           | 2                                                                                                 | \$60.00<br>\$25.00                                                                             |                       |
|                                              | For Practice only. Not eligible for tournament play.                                                         |                                                                                                   |                                                                                                |                       |
| 0                                            | ERVA - Scrimmage ONLY - Youth (12 & Under)<br>For Scrimmage/practice only. Not eligible for tournament play. |                                                                                                   | \$25.00                                                                                        |                       |
| Ø                                            | ERVA Junior Summer Membership                                                                                |                                                                                                   | \$15.00                                                                                        | 5/1/2013 - 10/31/2013 |
| O                                            | ERVA - Junior - One-Day Event Membership<br>Please indicate the date of the event in the appropriate box.    |                                                                                                   | \$5.00                                                                                         |                       |
| Parent/Guardia                               | an Information                                                                                               |                                                                                                   |                                                                                                |                       |
| Please note: P                               | arent/Guardian must provide information as well as read and accept terms on behalf of the m                  | ninor to complete the registration process.                                                       |                                                                                                |                       |
| Parent or Guar * First: Last:                | rdian's name:                                                                                                | First: Last:                                                                                      |                                                                                                |                       |
| * Email: A copy                              | y of the Membership Confirmation will be sent to this address.                                               | Email:                                                                                            | _                                                                                              |                       |
| USAV Participa                               | ant Information                                                                                              |                                                                                                   |                                                                                                |                       |
| I will be part                               | icipating this season in the role(s) selected below.                                                         |                                                                                                   |                                                                                                |                       |
|                                              |                                                                                                    | Areas Of Interest & Preferences                                                                   |                                                                                                |                       |
| Please indicate                              | preferences below.                                                                                           |                                                                                                   |                                                                                                |                       |
| In addition to PL<br>Coaching<br>Officiating | AYING I am interested in                                                                                     |                                                                                                   |                                                                                                |                       |
|                                              |                                                                                                    | submit                                                                                            |                                                                                                |                       |

## 2. Verify all the information...CLICK EDIT if you need to make any changes.

| Member Information >> Membership Options >> Background Screening >> <mark>Confirm</mark>                                           |                                              |                      |                                                                  |                                                                                |
|----------------------------------------------------------------------------------------------------|----------------------------------------------|----------------------|------------------------------------------------------------------|--------------------------------------------------------------------------------|
| Join Evergreen Region Volleyball                                                                                                   |                                              |                      |                                                                  |                                                                                |
| Please confirm the information below before submitting this application.                                                           |                                              |                      |                                                                  |                                                                                |
| Membership Information                                                                                                    |                                              |                      |                                                                  |                                                                                |
| edit Membership Information                                                                                                    |                                              |                      |                                                                  |                                                                                |
| Membership Type:                                                                                                    |                                              | 5                    |                                                                  | ERVA Junior Summer Membership                                                  |
| Membership Dates:                                                                                                    |                                              |                      |                                                                  | 5/1/2013 - 10/31/2013                                                          |
| Membership Price:                                                                                                    |                                              |                      |                                                                  | \$15.00                                                                        |
|                                                                                                    |                                              |                      |                                                                  | 🔲 High Performance Donation, (\$5.00)                                          |
|                                                                                                    |                                              |                      |                                                                  | $\square$ I would like to subscribe to USA Volleyball Magazine, (\$2.50)       |
| Total Amount Due:                                                                                                    |                                              |                      |                                                                  | \$15.00                                                                        |
| edit Member Information                                                                                                    |                                              |                      |                                                                  |                                                                                |
| * Member's Legal Name:                                                                                                    | Julie Smith                                  | and the state of     | * Email:                                                         | office@evergreenregion.org                                                     |
| Preferred First Name:                                                                                                    |                                              |                      | The personal information that you provide                        | e to apply for membership, subscribe to our magazine or on-line newsletter, to |
| Maiden Name:                                                                                                    |                                              |                      | the services that we offer to you. For mo                        | re information visit our complete privacy statement.                           |
| Former Name:                                                                                                    |                                              |                      | Home Ph:                                                         |                                                                                |
| * Address:                                                                                                    | 608 W 2nd Ave                                |                      | Work Ph:                                                         |                                                                                |
| Address (continued):                                                                                                    | Ste 301                                      |                      | Mobile Ph:                                                       |                                                                                |
| Address (continued):                                                                                                    |                                              |                      | Fax:                                                             |                                                                                |
| * City:                                                                                                    | Spokane                                      |                      | * Gender:                                                        | Female                                                                         |
| State:                                                                                                    | WA                                           |                      | * Birth Date, (mm/dd/yyyy):                                      | 10/15/2000                                                                     |
| Zip                                                                                                    | 99201 -                                      |                      | * Current Grade:<br>(Juniors only)                               | 8th Grade                                                                      |
| Country:                                                                                                    | United States                                |                      | Level Of Play:                                                   | J2                                                                             |
| * Race/Ethnicity: I Choose not to respond                                                                                          |                                              |                      | Are you:<br>Hearing impaired/deaf: No<br>Disabled Physically: No |                                                                                |
| Parent/Guardian Information                                                                                                    |                                              |                      |                                                                  |                                                                                |
| Please note: Parent/Guardian must provide information as well as read and accept te                                                | rms on behalf of the minor to complete the r | egistration process. |                                                                  |                                                                                |
| Parent or Guardian's name:                                                                                                    |                                              |                      |                                                                  |                                                                                |
| * First: Joe                                                                                                    |                                              | First                |                                                                  |                                                                                |
| *Last: Smith                                                                                                    |                                              | Last:                |                                                                  |                                                                                |
| Parent or Guardian's email address:                                                                                                |                                              | Lust                 |                                                                  |                                                                                |
| <ul> <li>Email: office@evergreenregion.org</li> <li>A copy of the Membership Confirmation will be sent to this address.</li> </ul> |                                              | Email:               |                                                                  |                                                                                |

- 3. 1. Check or uncheck boxes regarding the email correspondence you would like to receive from USAV and/or the Region.
  - 2. If the Club is paying for the membership choose...Submit Payment separately...
  - 3. If not leave it on the Credit Card information and enter it here.
  - 4. Open and read the Waiver and Code of Conduct carefully...check the boxes once you have done so.
  - 5. Type in the Parent/Guardian Driver's Liscense number or Social to sign off as Parent Consent.
  - 6. Click Submit...you are DONE!!

Questions: email-office@evergreenregion.org or call 509-290-5552

| Correspondence Information                                                                                                    |                                                                                                    |                                                                                                    |                                                                                                    |
|----------------------------------------------------------------------------------------------------|----------------------------------------------------------------------------------------------------|----------------------------------------------------------------------------------------------------|----------------------------------------------------------------------------------------------------|
| To opt out, UNCHECK the box next to the correspondence item you                                                                                                    | wish to be removed from.                                                                                       |                                                                                                    |                                                                                                    |
| ☑ Please send electronic communications from USA Volleyball abo<br>☑ I would like to receive mailings from companies USA Volleyball fe<br>☑ Please send electronic communications from my Region about n | out new features or services.<br>eels would be of interest to me.<br>new features or services.                 | - 1                                                                                                    |                                                                                                    |
| Interested in Officiating For Pay                                                                                                    |                                                                                                    |                                                                                                    |                                                                                                    |
| Payment Information                                                                                                    |                                                                                                    |                                                                                                    |                                                                                                    |
| Pay now via Credit Card     Submit payment separately, per l     Credit Card Type:                                                                                                    | Region policy.                                                                                                 | Select One                                                                                                    |                                                                                                    |
| * Credit Card Number:                                                                                                    | • 4                                                                                                    |                                                                                                    |                                                                                                    |
| * Security Code ( <u>Locate</u> ):                                                                                                    | CHOOSE THIS ONLY IF                                                                                            | <b>.</b>                                                                                                    |                                                                                                    |
| * Expiration:                                                                                                    | CLUB IS PAYING FOR                                                                                             |                                                                                                    |                                                                                                    |
| * Name On Credit Card:                                                                                                    | MEMBERSHIP                                                                                                    |                                                                                                    |                                                                                                    |
| USAV Waiver Information                                                                                                    | a delicita de la condecisión de                                                                                | the second states of the second states of the secon | Martin and a Million of the Alline of the                                                                                                    |
| Please click on all links below to view and read documents, the                                                                                                    | ien check box to indicate acceptance.                                                                          |                                                                                                    |                                                                                                    |
| Please note: Parent/Guardian must provide information as well                                                                                                    | Il as read and accept terms on behalf of the minor to                                                          | complete the registration process.                                                                                                    |                                                                                                    |
| USAV Waiver & Release of Liability                                                                                                    |                                                                                                    |                                                                                                    |                                                                                                    |
| • $\square$ I represent that I have legal capacity and authority to ac                                                                                                    | t for and on behalf of the minor named herein, and t                                                           | hat I have read and agree to the USAV Waiver & Release of Liability.                                                                                                    | 4                                                                                                    |
| USAV Participant Code of Conduct                                                                                                    |                                                                                                    |                                                                                                    |                                                                                                    |
| <ul> <li>I agree to the USAV Participant Code of Conduct</li> </ul>                                                                                                    |                                                                                                    | 방법 김 영화 김 영화 영화 문제가 여기가 가지?                                                                                                    |                                                                                                    |
| Use Agreement                                                                                                    |                                                                                                    | 🗧 ser a ser a s                                                                                                    |                                                                                                    |
| • 🔲 I agree that I will abide by the rules and guidelines rega                                                                                                    | arding club affiliation as established by the Regional                                                         | Volleyball Association in which I am applying for membership.                                                                                                    |                                                                                                    |
| I hereby agree to be filmed, videotaped and photographed, an<br>by USAV/RVA's authorized representative, under the condition                                                                             | nd to have my name, image, picture, likeness, voice<br>is specified by the USAV/RVA (the "Footage").           | and biographical information otherwise recorded, in any media, during USA Vo                                                                                                    | Ileyball (USAV) and/or its Regional Volleyball Association (RVA) sanctioned events,                                                                                   |
| I hereby grant USAV/RVA, with no financial or other compensa<br>promotion of the Sport, and (4) promotion of USAV/RVA, provid                                                                            | ation due to me, full right and license to use, and to r<br>ded that, in no event may the USAV/RVA use or auth | authorize third parties to use, in all media, the Footage for: (1) news and information<br>orize the commercial use of the Footage in any manner that would imply my en                                                                                                    | ation purposes, (2) promotion of the specific competition(s) in which I compete, (3)<br>dorsement of any company, product, or service, without my written permission. |
| I hereby certify that the information provided is being done di<br>of membership.                                                                                                    | rectly by myself or by me, as the legal guardian repr                                                          | esenting a minor, and that it is true and accurate to the best of my knowledge. I                                                                                                    | also understand and agree that incomplete or false information is grounds for denial                                                                                  |
| Please Note: If your Driver's License number is your Social Se                                                                                                    | curity Number, please enter only the last four digits.                                                         |                                                                                                    |                                                                                                    |
| For verification purposes, please enter the last four digits of th                                                                                                    | e Social Security Number, or the Driver's License or                                                           | State ID number for the individual (Parent/Guardian) consenting above: *                                                                                                    | ← 5                                                                                                    |
|                                                                                                    |                                                                                                    | Confirm 6                                                                                                    |                                                                                                    |